# 5000 series ONIE install OS

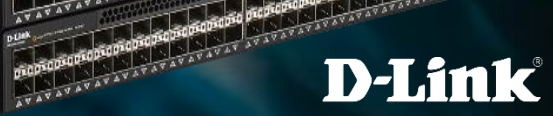

## ONIE install OS

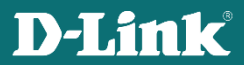

## What's situation you need install OS via ONIE ?

- If the switch is bare metal and you want to install D-Link OS
- If the switch has D-Link OS already, but you want to upgrade to the latest version.

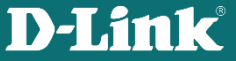

## Four actions you should do before installing OS :

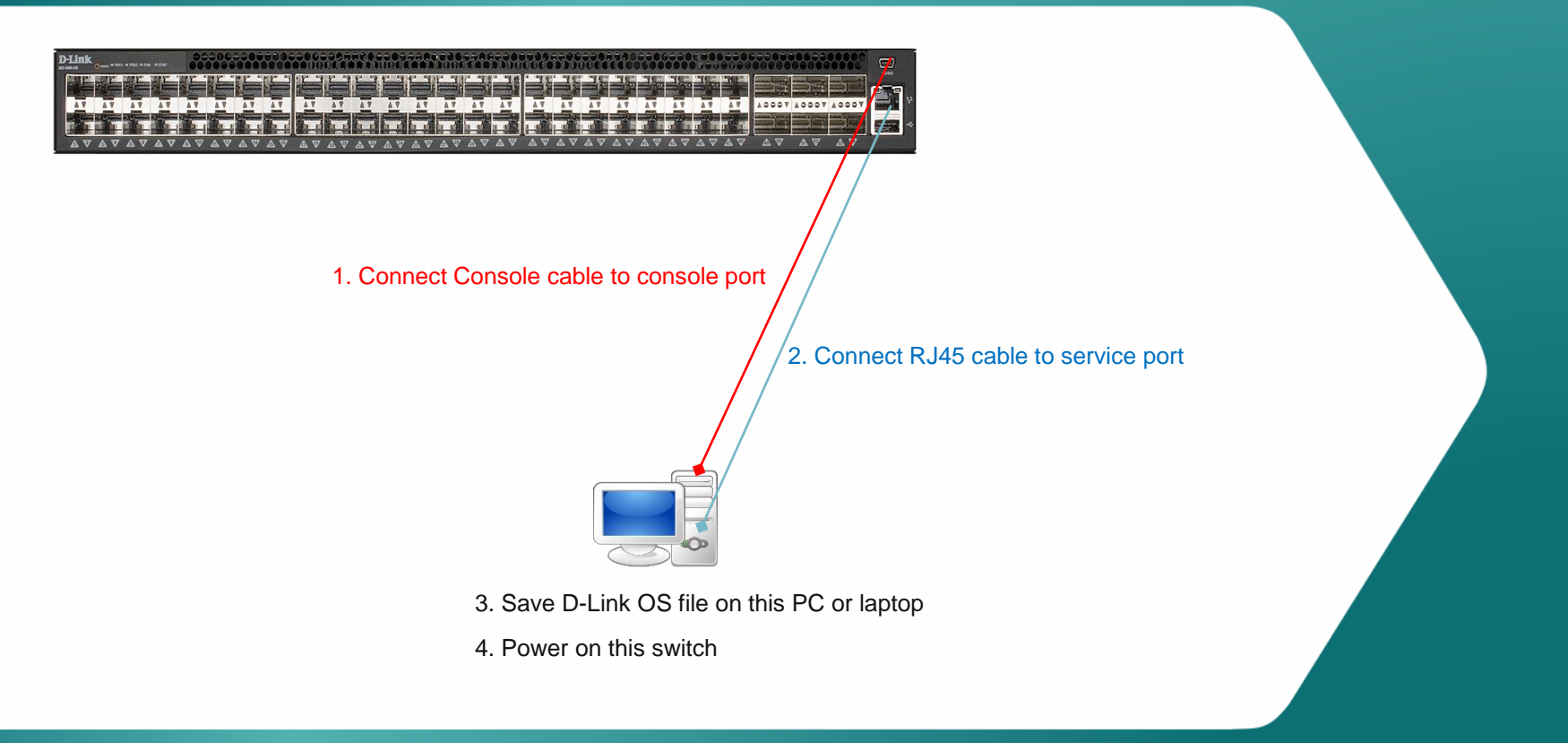

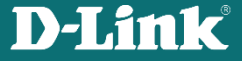

#### Option 1: Bare metal switch and you want to install D-Link OS

You will see ONIE menu options on switch bootup.
Select install OS .

| GNU GRUB version 2.02~beta2+e4a1fe391                                                                                                  |
|----------------------------------------------------------------------------------------------------|
| *ONIE: Install OS     ONIE: Rescue     ONIE: Uninstall OS     ONIE: Update ONIE     ONIE: Embed ONIE                                   |
| Use the <sup>-</sup> and v keys to select which entry is highlighted.<br>Press enter to boot the selected OS, 'e' to edit the commands |

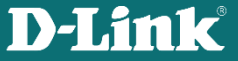

# Option 2 : D-Link OS is already installed, but you want to upgrade to the latest version

1. On bootup, the switch will stay on GRUB page for 3-5 seconds, if there is no action, it will enter D-Link OS automatically .

2. Select ONIE to enter ONIE options before it boots D-Link OS.

| GNU GRUB                                                                                 | 3 version 2.02-beta2+e4a1fe391                                                                         |  |
|------------------------------------------------------------------------------------------|----------------------------------------------------------------------------------------------------|--|
| D-Link OS                                                                                |                                                                                                    |  |
| TONIE                                                                                    |                                                                                                    |  |
|                                                                                          |                                                                                                    |  |
|                                                                                          |                                                                                                    |  |
|                                                                                          |                                                                                                    |  |
|                                                                                          |                                                                                                    |  |
| Use the <sup>-</sup> and v keys to<br>Press enter to boot the<br>before booting or 'c' f | ) select which entry is highlighted.<br>2 selected OS, 'e' to edit the commands<br>for a command-line. |  |

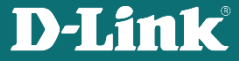

#### 3. Select "Install OS"

| GNU GRUB version 2.02~beta2+e4a1fe391                                                                                                    |  |
|----------------------------------------------------------------------------------------------------|--|
| *ONIE: Install OS<br>ONIE: Rescue<br>ONIE: Uninstall OS<br>ONIE: Update ONIE<br>ONIE: Embed ONIE                                                                                    |  |
|                                                                                                    |  |
| Use the <sup>-</sup> and v keys to select which entry is highlighted.<br>Press enter to boot the selected OS, 'e' to edit the commands<br>before booting or 'c' for a command-line. |  |

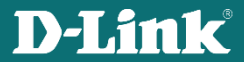

(Note: once you enter this setting section, the existing OS image will be removed. So even if don't go ahead with OS loading, after device bootup, you should install the OS again)

|        | GNU GRUB version 2.02~beta2+e4a1fe391                       |
|--------|-------------------------------------------------------------|
| *ONIE: | Install OS                                                  |
| ONIE:  | Rescue                                                      |
| ONIE:  | Uninstall OS                                                |
| ONIE:  | Update ONIE                                                 |
| ONIE:  | Embed ONIE                                                  |
|        |                                                             |
|        |                                                             |
|        |                                                             |
|        |                                                             |
|        |                                                             |
|        |                                                             |
|        |                                                             |
|        |                                                             |
|        |                                                             |
| Use    | the and v keys to select which entry is highlighted.        |
| Pre    | ess enter to boot the selected OS, 'e' to edit the commands |

command-rine

а

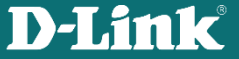

- Stop ONIE auto discovery first: input the command "onie-discovery-stop"
- This switch default IP is = 192.168.3.10 /24. Connect a PC with TFTP server to the Management port.
- Set your TFTP server IP = 192.168.3.x (for example 192.168.3.168)

| 10GbE SFP+<br>DXS-5000-54S                                                                                                    | 40GbE QSFP+<br>Console<br>Mgmt. Port                     |
|----------------------------------------------------------------------------------------------------|----------------------------------------------------------|
| Info: Trying DHCPv4 on interface: eth0<br>Warning: Unable to configure interface using DHCP<br>ONIE: Using default IPv4 addr: eth0: 192.168.3.10<br>ONIE: Using link-local IPv4 addr: eth0: 169.254.10<br>Starting: dropbear ssh daemon done.<br>Starting: telnetd done.<br>Installing for i386-pc platform.<br>Installation finished. No error reported.<br>discover: installer mode detected. Running insta<br>Starting: discover done. | ∨4: eth0<br>⁄24<br>04.123/16<br>ller.                    |
| Please press Enter to activate this console. Info<br>Info: Trying DHCPv4 on interface: eth0<br>Warning: Unable to configure interface using DHCP<br>ONIE: Using default IPv4 addr: eth0: 192.168.3.10<br>ONIE: Using link-local IPv4 addr: eth0: 169.254.2<br>ONIE: Starting ONIE Service Discovery                                                                                                    | : eth0: Checking link up.<br>v4: eth0<br>/24<br>50.65/16 |
| To check the install status inspect /var/log/onie<br>Try this: tail -f /var/log/onie.log                                                                                                    | .log.                                                    |
| ONIE:/ # onie-discovery-stop<br>discover: installer mode detected.                                                                                                    |                                                          |

Stopping:\_discover... done.

#### ONIE:/ #

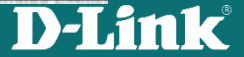

• Start your TFTP server (e.g. Tftpd64), set the correct current directory (where the firmware file is located) and IP.

| 🇞 Tftpd64 by Ph. Joi    | unin              |               |               |                   | -     |         | $\times$ |
|-------------------------|-------------------|---------------|---------------|-------------------|-------|---------|----------|
| Current Directory       | 8547\Desktop\Alex | \5000教育訓      | 練\FW image    | √5000 54S         |       | Browse  |          |
| Server interfaces 192.  | 168.3.168         | Intel(R) Ethe | ernet Connect | tion (4) 1219-V 🔹 |       | Show Di | ir       |
| Tftp Server Tftp Client | DHCP server Sy    | vslog server  | Log viewer    |                   |       |         |          |
| peer                    | file              | start time    | progress      | bytes             | total | timeo   |          |
|                         |                   |               |               |                   |       |         |          |
| A                       |                   |               | - 11:         | 1                 |       | LI -l-  | 1        |

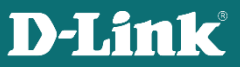

- Issue command: onie-nos-install tftp://YOUR IP ADDRESS/FILE NAME
- Example: onie-nos-install tftp://192.168.3.168/onie-installer-x86\_64-nc2x\_rangeley-1.0.3-rc-DLink-DXS-5000-54S

ONIE:/ # onie-discovery-stop discover: installer mode detected. Stopping: discover... done. ONIE:/ # onie-nos-install <u>tftp://192.168.3.168/onie-installer-x86\_64-nc2x\_rangeley-1.</u> 0.3-rc-DLink-DXS-5000-54S

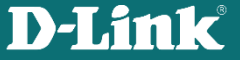

• You will see log messages during the install. Wait for "success" message and "machine restart"

ONIE:/ # onie-nos-install tftp://192.168.3.168/onie-installer-x86\_64-nc2x\_rangeley-1. 0.4-rc-DLink-DXS-5000-54S discover: installer mode detected.

Stopping: discover... done.

/etc/rc3.d/K79puppet -> ../init.d/puppet /etc/rc4.d/K79puppet -> ../init.d/puppet /etc/rc5.d/K79puppet -> ../init.d/puppet

Success: Support tarball created: /mnt/dlinkos/broadcom/install/onie-support.tar.bz2

Installing for i386-pc platform.

#### Installation finished. No error reported.

ONIE: NOS install successful: tftp://192.168.3.168/onie-installer-x86\_64-nc2x\_rangeley-1.0.4-rc-DLink-DXS-5000-54S

Sent SIGTERM to all processes Sent SIGKILL tosd 4:0:0:0: [sda] Synchronizing SCSI cache

Restarting system.

machine restart

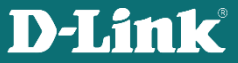

• After the installation you will see GNU GRUB menu again The switch will boot with D-Link OS automatically.

|            | GNU GRUB | version 2.02~beta2+e4a1fe391 |  |
|------------|----------|------------------------------|--|
| *D-Link OS |          |                              |  |
| ONIE       |          |                              |  |
|            |          |                              |  |
|            |          |                              |  |
|            |          |                              |  |
|            |          |                              |  |
|            |          |                              |  |
| +          |          |                              |  |

Use the and v keys to select which entry is highlighted. Press enter to boot the selected OS, 'e' to edit the commands before booting or 'c' for a command-line.

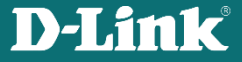